# Clean Up and Speed Up your computer using free tools

## Robert Petrilak - April 2013

• Over time, your computer will slow down due to program fragments left in the registry, Add-ons installed by programs, uninstalled temp files, programs running at start up, viruses and maleware.

• Performing these tasks periodically will keep your computer running at peak performance and help prevent virus and malware issuesLet's "clean it" before we "clean it"

# **Desktop Computers**

Open the Desktop case and spray to remove dust. Pay attention to the CPU heat sink and Power supply fans.

# Lap Top Computers

Hold the Lap Top upside down and gently tap the keyboard. Then blow the dust out of the keyboard and the fan ventilation slots.

# What is the absolute best way to clean and speedup your computer? Start Fresh!

- Backup all your data
- Format your hard drive
- Re-install the OS and updates
- Re-install your programs
- Re-install your data.

## Done!

Total Time = 4 to 6 hours once every two yearsThe steps to a clean running computer

## • 1. Shut down start up programs

- Click on Start
- Click on Run or type Run in the search box and click on Run
- In the Dialog box type MSCONFIG
- Select the Start Up Tab
- Uncheck all items except your Antivirus program and the Synaptics touchpad if present.
- Click OK and restart your Computer

• Upon Restart a dialog box will appear that says changes have been made. Click the box "Don't show this message again" and click OK

## • 2. Remove unused programs

- Restart your computer
- Go to the Control Panel
- •Click on Add/Remove or uninstall Programs
- Uninstall all programs you don't use. If you'rE not sure, Google the program name.

- You may go through a number of system restarts before you're done.
- Pay close attention to remove tool bar add-onsDownload Free cleanup Tools
- 3. Clean up unused and temp files
- 4. Clean up the registry
- 5. Remove viruses and Malware
- 6. Defrag your drive
- 7. Upgrade your RAM (optional)Shut down Startup Programs
- Go to the Internet and go to WWW.filehippo.com
- Use the search box if the programs aren't shown and Download:
- Ccleaner
- Malwarebytes

#### System Cleanup

- Run Ccleaner
- Run Cleaner first
- Then Select Registry
- Select Scan for issues
- Select yes to backup the registry
- Click Save
- Click Fix all issues and then close
- Repeat scans until no issues are found

#### Malware clean up

- Restart your computer in safe mode with networking. Press F8 when computer is Starting up
- Open Malwarebytes and allow it to update if necessary
- Decline the offer to upgrade to the paid version.
- Run a Full Scan of your C; drive, not a quick scan
- Restart then complete.MalwarbytesAntiVirus
- Open your antivirus program in Safe Mode and check for updates
- Run a Full Scan of your systemDefrag your Hard Drive

## For Windows XP only

- Click on Start
- Click on My Computer
- Right click the C; drive
- Select properties

• Select Tools

Select DeFragmentation

By Default, Vista, Win7 and Win8 defrag

every Wednesday at 1:00 AMSpecial Note

If you have installed a Solid State

Drive(SSD) Do Not Defrag it. Doing

so will reduce the useful life of the

drive.

If your system came with a SSD,

check Task Scheduler and disable

Auto Defrag.RAM Upgrades (Optional)

• You can gain a lot of speed by providing

your system with adequate memory.

• If your not sure how to do this, google your system model number and the words How to upgrade memory.

- Eg. Dell inspiron 1150 how to upgrade memory
- Look for a Youtube videoMemory Recommendations
- Windows XP
- 1GB, cost \$16.00
- Windows Vista
- 2 GB, cost \$25.00
- Win 7/8 32bit
- 4 GB, cost \$50.00
- Win 7/8 64bit – 8GB, cost \$125.00Maintenance Schedule
- I recommend you run this system clean up

every six months.

• It isn't necessary to run the

defragmentation that often unless you

have installed and removed a lot of

programs.Recover Hard Drive Space

- View Hard Drive space usage
- Download and run Spacesniffer
- http://www.uderzo.it/main\_products/space\_sni

ffer/download.html

- Or Google Spacesniffer
- Zoom in to see details
- Right Click to delete files or foldersQuestions